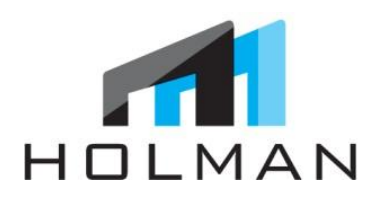

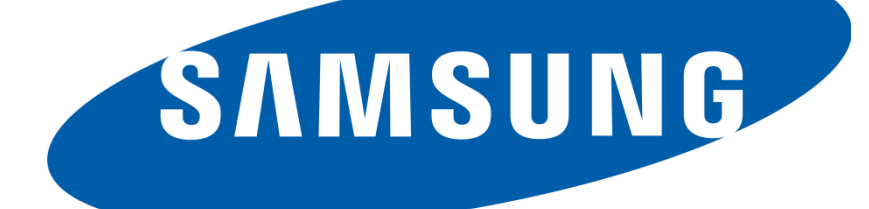

November 9 2012

This manual outlines the step-by-step installation of the Note II Phone, and Retail Mode APP Download for existing Samsung Devices on display. Note II Costco Installation Manual

Technical Assistance 1.855.441.6965

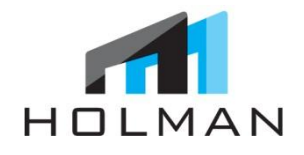

## TABLE OF CONTENTS

- Before Installation & Protocol 2
- Contents & Required Supplies 3
  - To Begin Installation 4
  - Installation Device Layout 5
    - Remove Display 6
  - Uninstalling Galaxy Note II 7
    - Uninstalling Table 8
    - Installing Galaxy Note II 9
- Installing S-Pen Cradle & S-Pen 10
  - Installing Graphics 11
- Connecting GSIII Phone To Wifi 12
  - 'Retail Mode' APP Overview 13
    - APP Download & Testing 14
    - Setting up Google Account 15
  - Cleaning & Final Instructions 16
    - Checklist 17
    - Sign-Off Sheet 18

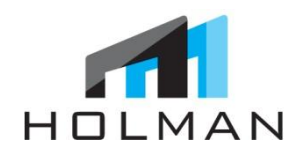

#### **BEFORE INSTALLATION**

- 1. Confirm install date 1 2 days in advance with HOLMAN
- 2. Obtain Manager's name and number for day of installation

#### PROTOCOL

- Arrive to store on time and be polite and professional with store employees and customers
- 4. Wear clean HOLMAN shirt and pants
- 5. Foul language and unprofessional conduct will not be tolerated
- Damage to devices, graphics or displays must be reported to HOLMAN immediately. HOLMAN is not responsible for any damages that occur onsite. Any costs incurred to repair or replace properties will be charged to installer.

#### PLEASE NOTE: WORK AREA MUST BE COMPLETELY CLEANED BEFORE LEAVING JOB SITE

#### \*\*FAILURE TO COMPLY WITH THE ABOVE WILL RESULT IN NON-PAYMENT\*\*

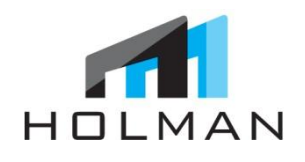

## **CONTENTS & REQUIRED SUPPLIES**

## CONTENTS\*

- 1. Samsung Galaxy Note II
- 2. S-Pen
- 3. S-Pen Security Wire Install Box
- 4. Acrylic S-Pen Cradle
- 5. UPS Return Envelope
- 6. Technical Assistance Stickers
- 7. HOLMAN Business Cards
- 8. POP: Graphic
- 9. TOOLS:
  - a. Tri-wing Security Key
  - b. Tamper Proof Bit
  - c. Micro Phillips Screwdriver
  - d. Alcohol Cleaning Pads
  - e. Disc Sensor Adhesive Pads
  - f. Keys (to open Kiosk)

#### \*HOLMAN to provide

#### **EXISTING CONTENTS\***

- 1. Existing Brackets
- 2. Disc Sensor
- 3. Power Coupler

#### **REQUIRED SUPPLIES\***

- 1. Standard Tool Kit
- 2. Power Drill
- 3. Cleaning cloth
- 4. Bottle of Cleaner

#### \*Installer to bring on-site

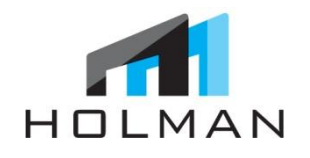

## TO BEGIN INSTALLATION

#### **UPON ARRIVAL TO STORE**

- 1. Ask an available sales associate to speak with the Manager
- 2. Introduce yourself to Manager and explain why you are there and provide a Holman Business Card

## INSTALLATION LAYOUT

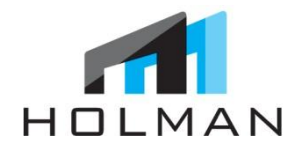

- 1. Galaxy Note II with S-Pen & Cradle
- 2. POP: Graphic (to replace Tablet)

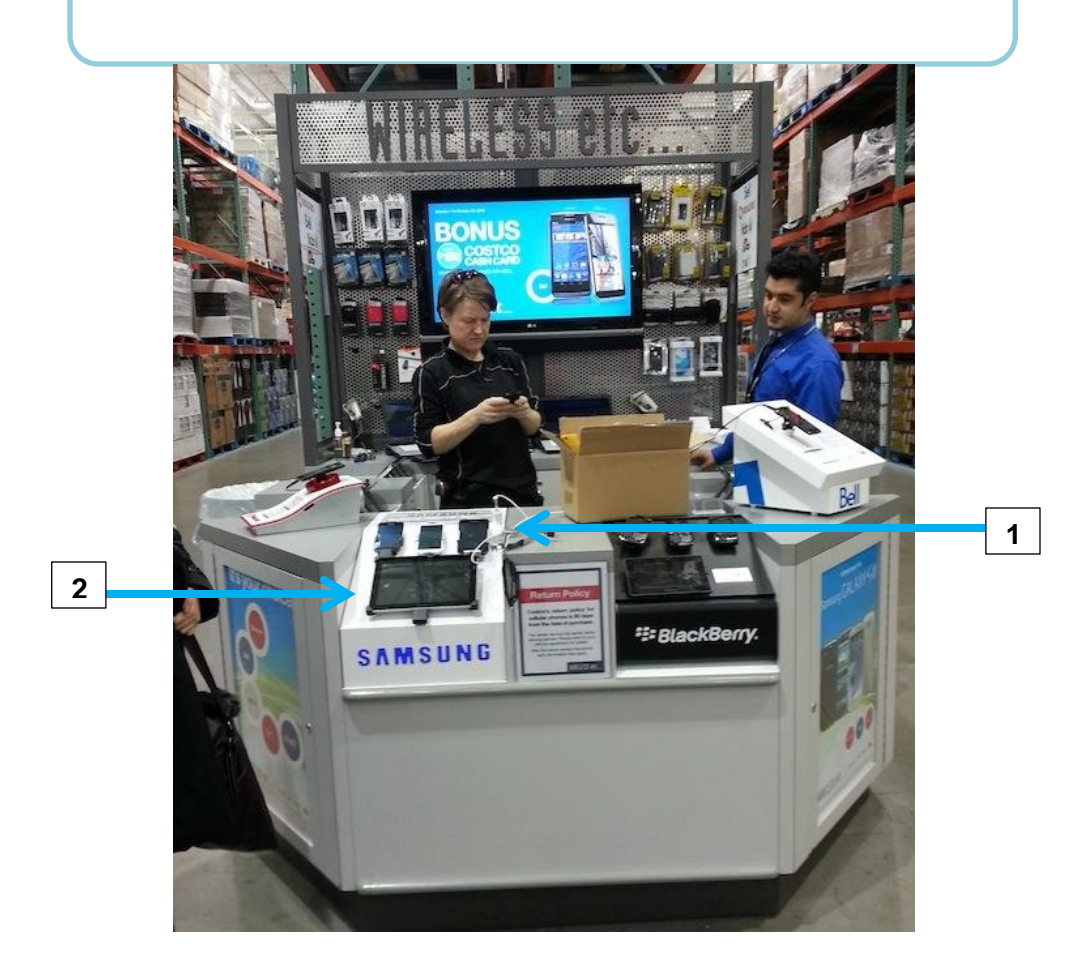

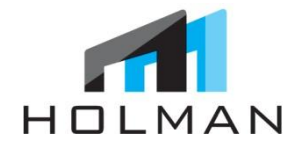

# **REMOVING DISLPAY**

# 1. To begin, carefully release table top display kiosk by holding the front end and lifting back end

2. Use both hands to lift the back end

3. Lift back end completely up and unplug extension cord

5. Lay kiosk on its right side so key hole is at top
\*\*DO NOT FLIP KIOSK COMPLETELY OVER\*\*
6. Use key provided to open back of unit to access wires and brackets

6. Open back panel completely to begin uninstalling and installing devices

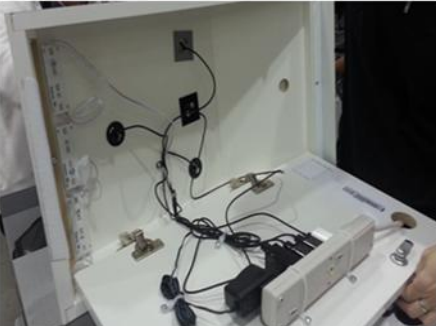

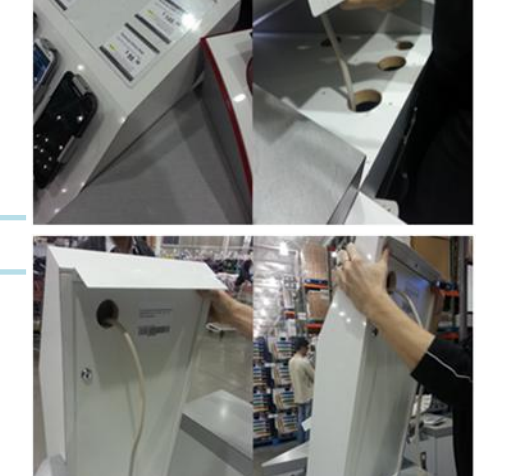

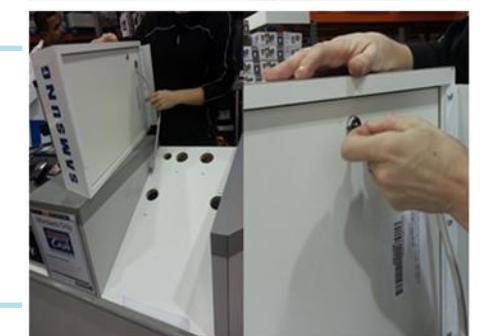

## **UNISTALLING GALAXY NOTE I**

160 Lesmill Road Toronto, Ontario, Canada M3B 2T5 TF + 1.866.441.1877 P + 1.416.441.1877 F + 1.416.441.3556 holmanexhibits.com

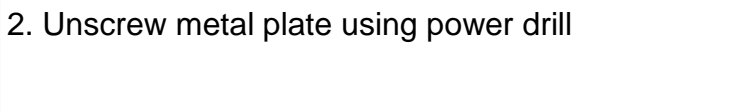

1. Locate metal plate which is securing Galaxy Note I

3. Pull Galaxy Note I with brackets from display Note: Wire will be connected

4. Hold Galaxy Note I and use Tamper Proof Bit to unscrew security screws in brackets to remove Note I

6. Unplug coupler from Note before sliding device out

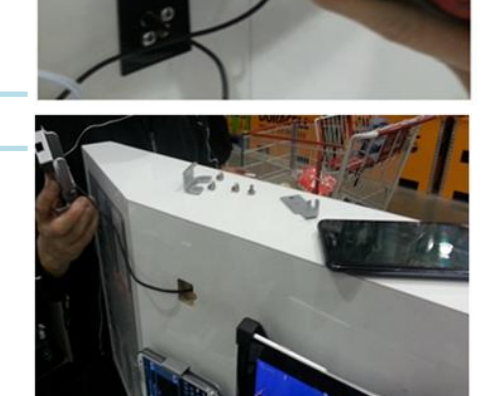

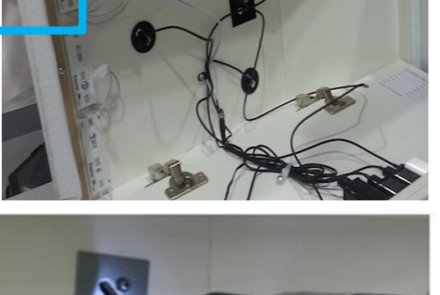

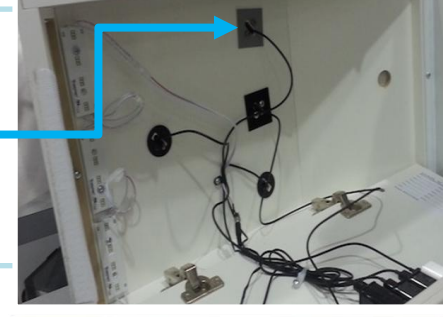

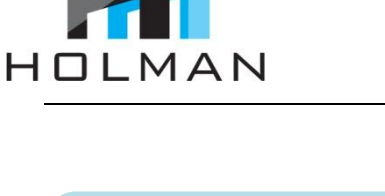

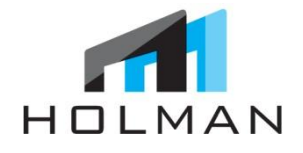

# UNISTALLING TABLET

1. Locate black metal plate which is securing/holding Tablet

2. Unscrew metal plate using power drill

3. Pull Tablet with brackets from display Note: Wire will be connected

4. Hold Tablet and use Tamper Proof Bit to unscrew security screws in brackets to remove Tablet

6. Unplug coupler from Tablet

7. Leave space empty to install graphics once Galaxy Note II is installed and kiosk is replaced and secured

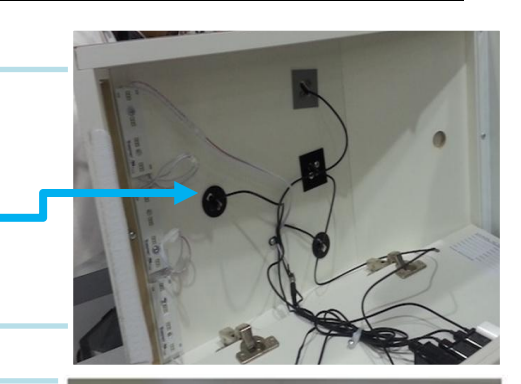

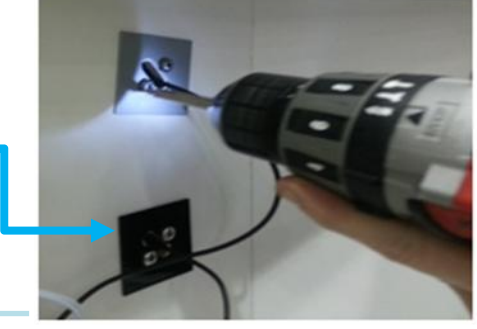

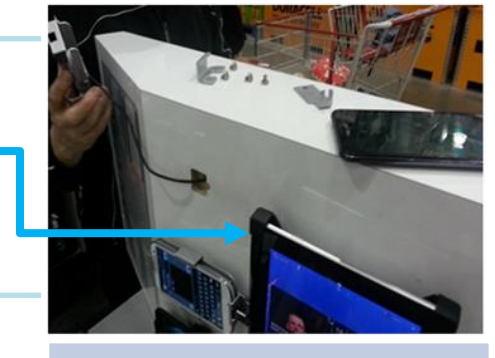

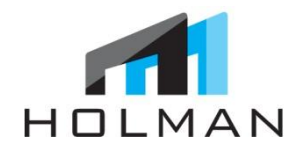

## INSTALLING GALAXY NOTE II

1. Using Tamper Proof Bit unscrew center bracket

2. Tilt center bracket up and feed power coupler through bottom hole and out middle hole

3. Repeat step 2 with S-Pen Security Wire

3. Feed other ends of power cable and S-Pen Security wire through kiosk

4. Slide Galaxy Note II into security brackets and replace screws

5. Plug power cable into NOTE II

5. Place Galaxy Note II in position and drill metal plate at back to secure device with brackets

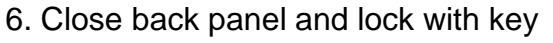

7. Replace kiosk back into display before installing S-Pen and graphic

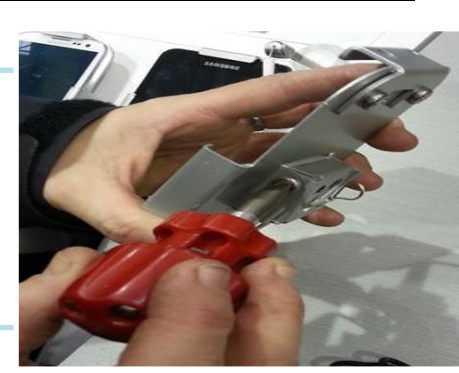

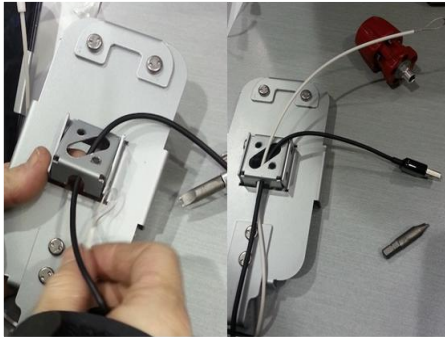

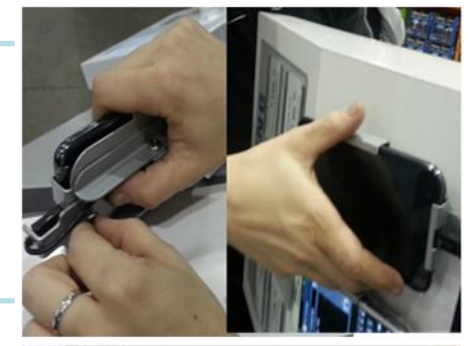

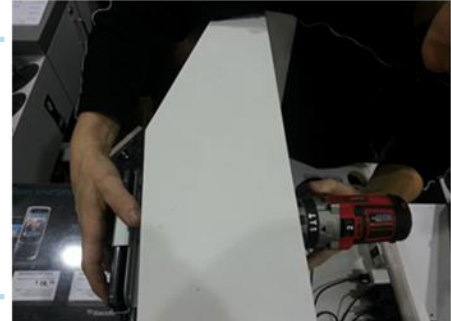

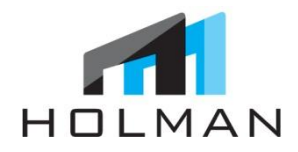

## **INSTALLING S-PEN CRADLE & S-PEN**

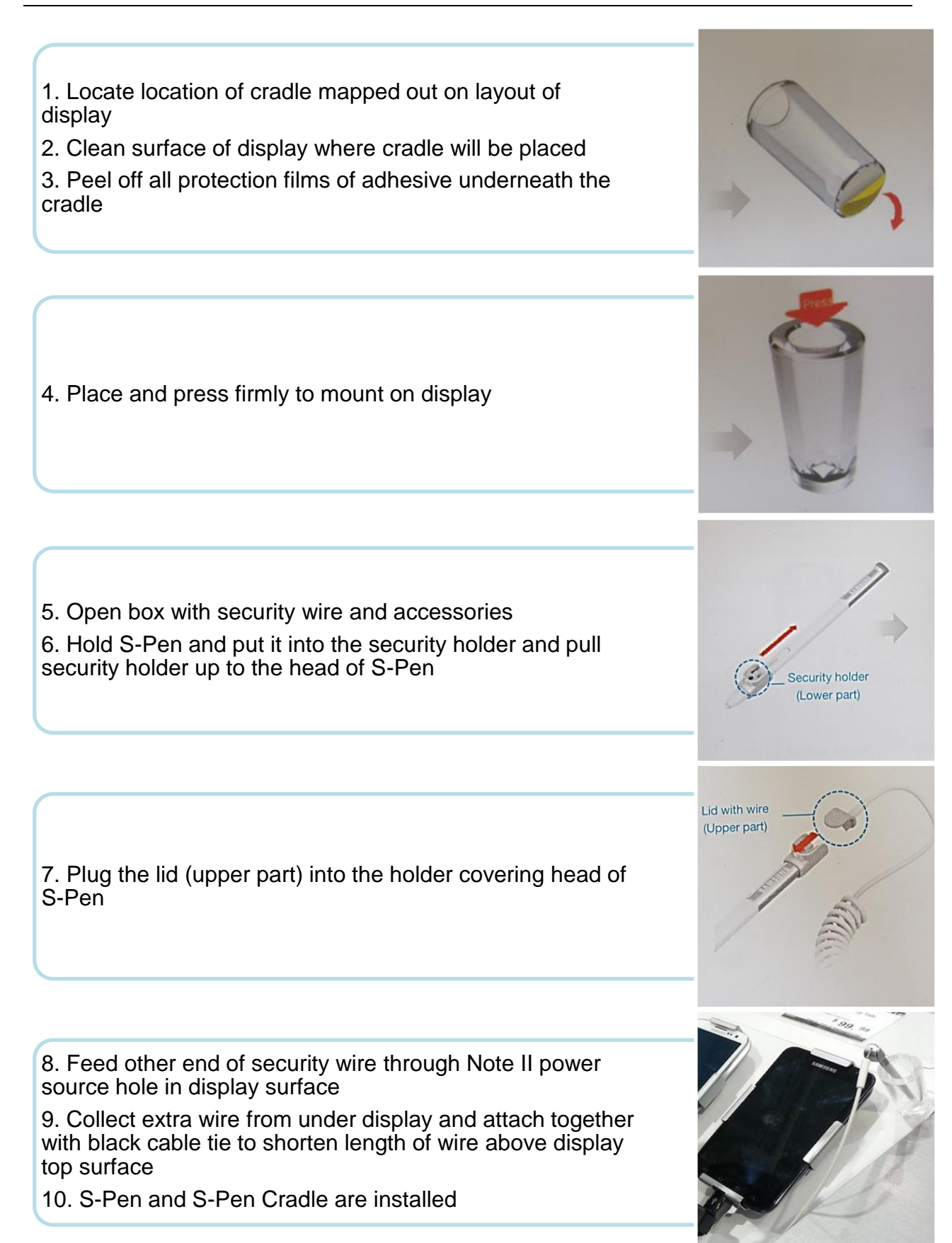

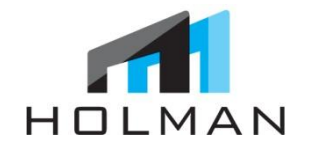

## **INSTALLING GRAPHICS**

- 1. Remove current GS III graphic (left)
- 2. Replace with new header POP/graphic (right)

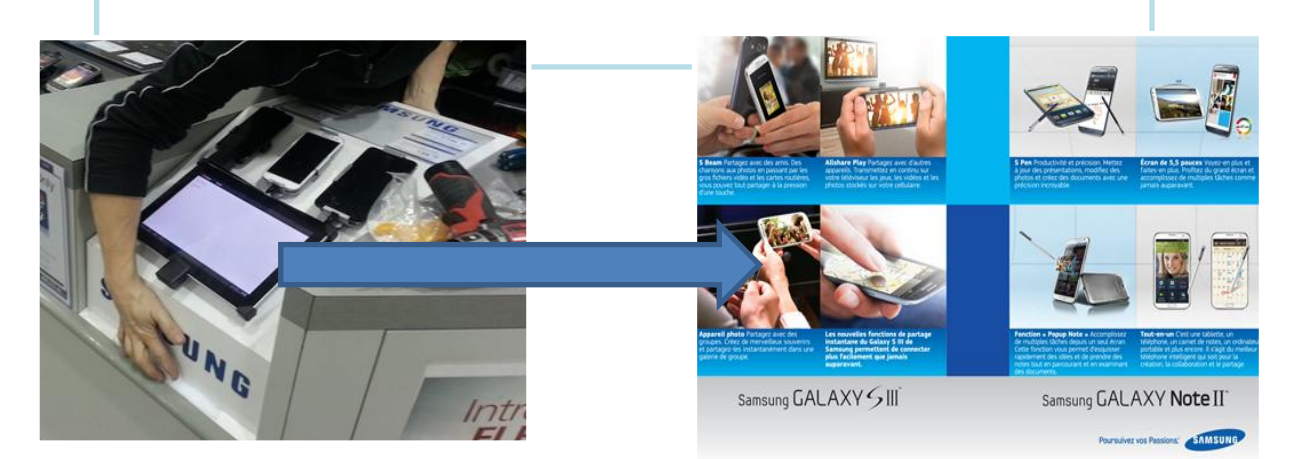

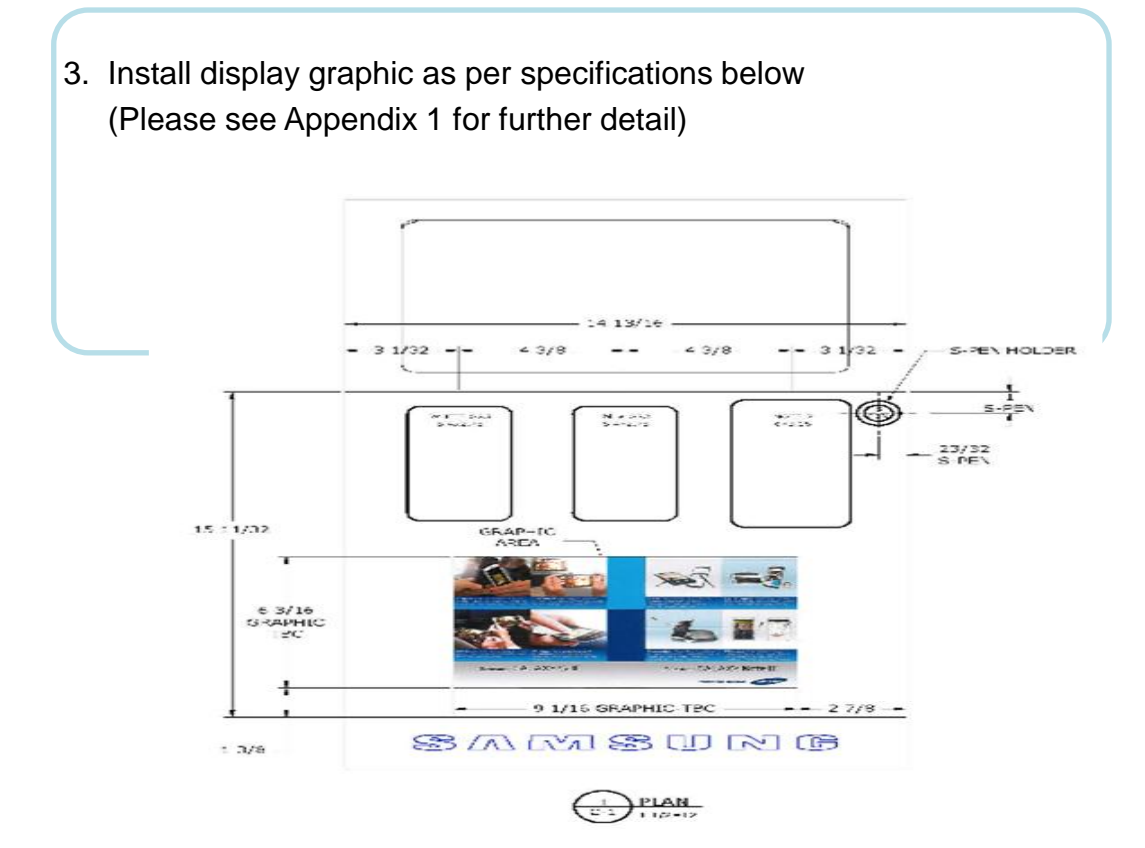

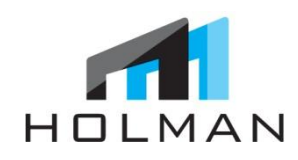

# CONNECTING GSIII PHONE TO WIFI

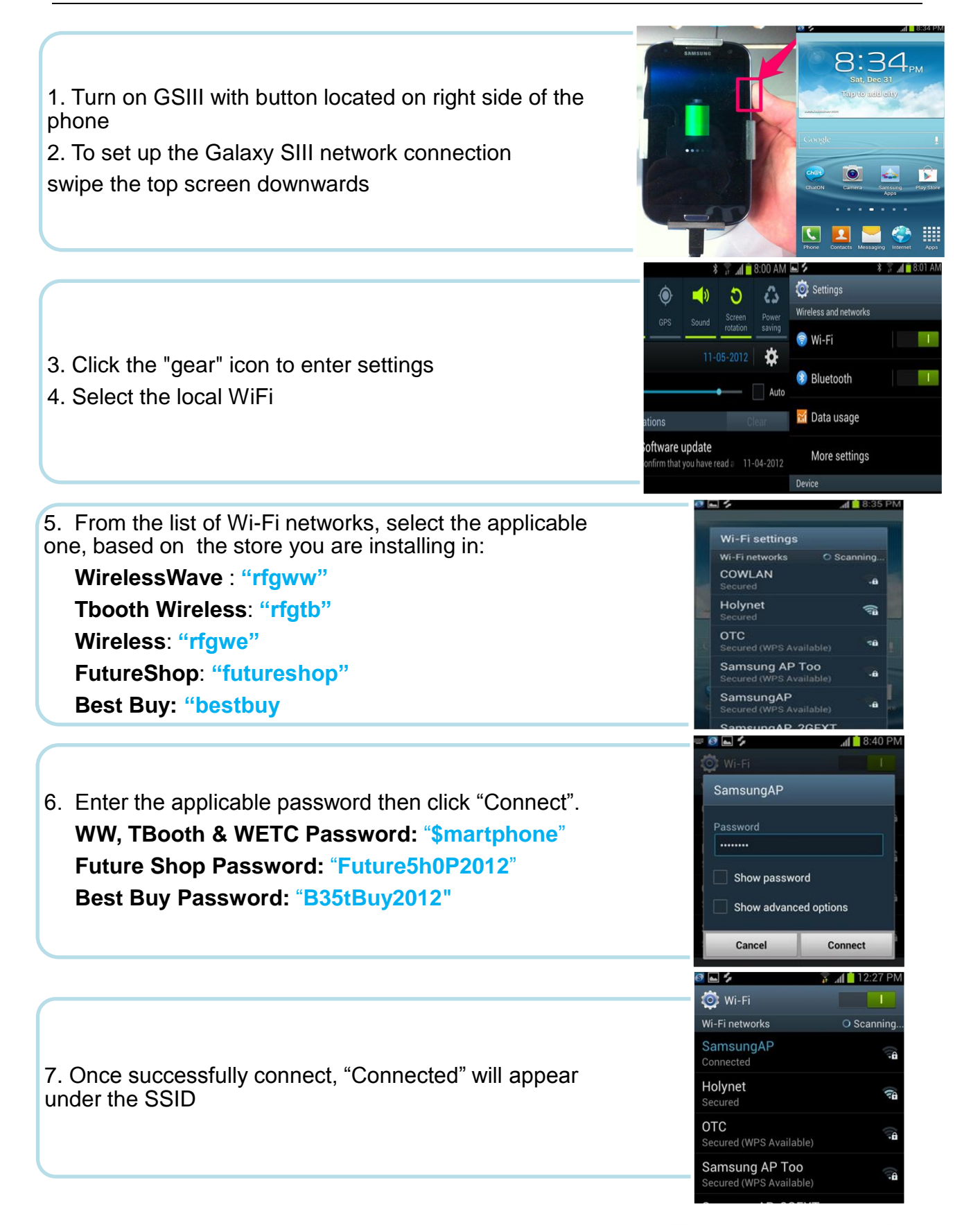

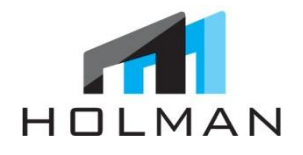

#### 'RETAIL MODE' APPLICATION OVERVIEW

Samsung's 'Retail Mode' application is the first of its kind, giving both consumers and sales reps a truly unique retail experience. Customers will be guided through a looping video to view top features and experiences of the Samsung Galaxy Note II.

The Samsung "Retail Mode" key solutions:

- 1. Optimize settings on the device
- 2. Prevent shoppers from altering the experience
- 3. Media content, apps, and critical settings will be protected. If a shopper takes pictures with the camera, removes pre-set media, or even adds a screen lock pattern on the phone, all of the alterations will be restored to the predetermined defaults just two minutes after the shopper walks away.

Important Note: Estimated download time is 15 minutes per device

\*\*MUST BE CONNECTED TO WIFI TO DOWNLOAD & TEST APP\*\*

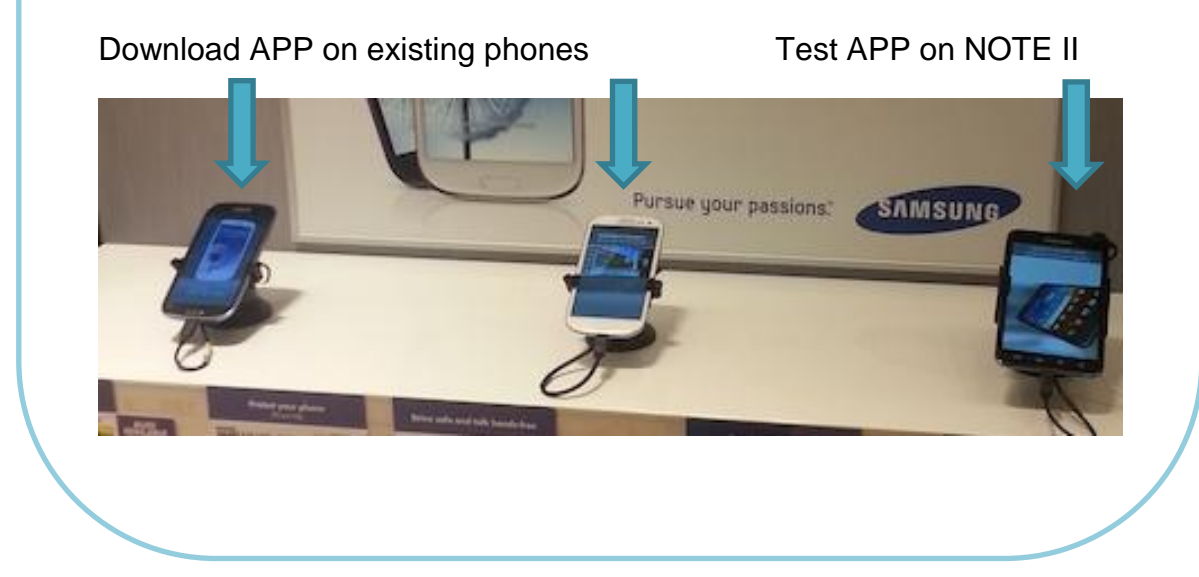

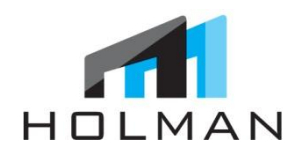

# SETTING UP GOOGLE ACCOUNT

#### **GOOGLE ACCOUNT SET-UP:**

- 1. Verify GSIII is activated, charging, and powered on
- 2. Follow the initial set-up prompts
- 3. English or French?
- 4. Turn on WiFi
- 5. Select Access Point (AP must be OPEN)
- 6. Next: Samsung Account = SKIP
- 7. Google Account = YES
- 8. Enter Email and Password (Reference Appendix 2)
- 9. Done
- 10. Join Google+ = NOT NOW
- 11. Set-up Credit Card = NOT NOW
- 12. Drop Box = No Thanks

13. Finish

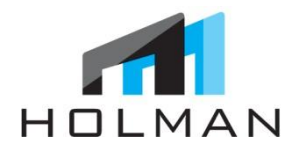

### DOWNLOAD "RETAIL MODE FROM PLAY STORE

- 1. From home screen, tap the "<u>Play Store</u>" icon
- 2. Search the market and select "Galaxy S III Retail Mode Canada
- 3. On the APP detail page, select the "Download" button
- 4. On the Permissions page, select "Accept & Download"
- 5. Once installation is complete, select the "Open" button
- 6. When prompted to accept a list of activation permissions, select "Activate"
- 7. Once complete, you will be prompted to enter in a password:
  - a. English Password: 4555
  - b. French Password: 6555
- 8. Select the "Confirm" button in the bottom right
- 9. Confirmation page will appear:

This will indicate that you have completed the download and installation of the Retail Mode APP. The Retail Mode APP will now begin placing media files in gallery, altering settings on phone, and installing two applications

- 10. The "On Device Demo" APP is one of the apps to be installed
- 11. Screen will automatically appear and indicate that <u>it</u> is "Loading Demo Content"

12. The status bar will indicate how far along the download is

\*\*Be sure to turn off WiFi to use Mobile connection\*

- 13. After all of the content is loaded, the <u>"On Device Demo</u>" application will begin running automatically
- 14. When application prompts, choose either "English" or "French"
- 15. Return to the home screen and select "Play Store" icon
- 16. Tap the soft menu key (bottom left corner by the home button), select "Settings"
- 17. Check the Auto Updates App box
- 18. Return to home screen and demo will begin to play automatically

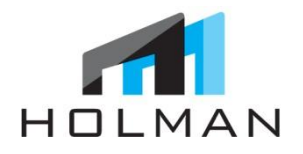

#### **Cleaning Instructions**

- 1. Make sure all protective plastic has been removed from contents and devices
- 2. Gently wipe down any dirt, dust, and fingerprints on contents and devices (Cleaning products?)

PLEASE NOTE: WORK AREA MUST BE COMPLETELY CLEANED WITH NO BOXES OR PLASTIC LAYING AROUND BEFORE LEAVING JOB SITE AS HOLMAN WILL BE NOTIFIED IF THIS IS NOT THE CASE

#### **Final Instructions**

- 1. Voluntary Bag Check: All installers must notify Store Manager upon leaving and present/open their tool bags voluntarily for a bag check.
- 2. **Complete Sign-Off Sheet** with Manager's signature
- 3. **Take a 2-3 Photos** of the completed installation from different angles (1 Full Shot & 1 Close up)
- 4. Take a photo of signed Sign-Off Sheet
- Email all photos including photo of Sign-Off sheet to: note2@holmanexhibits.com
- Report completion of installation. Provide HOLMAN business card if you did not already do so.

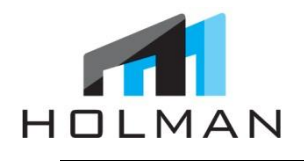

## CHECKLIST

## CHECKLIST:

- □ Test WiFi Connection on GS III Phone
- □ Replace Galaxy Note I with Galaxy Note II
- Remove Tablet with brackets
- Record IMEI # from Galaxy Note II Box on Sign-Off Sheet
- Attach S-Pen Cradle on display as per drawing
- □ Assemble S-Pen Security Wire and feed wire below surface of display
- Test Galaxy Note II in 'Retail Mode'
- Download 'Retail Mode' APP on 2 GSIII Phones
- Place Technical Assistance sticker on back of display
- Place Galaxy Note I and Tablet in UPS Return Envelop supplied and mail at UPS store drop box or return to HOLMAN
- Send pictures of completed installation and Sign-Off Sheet within 24 hours of completion to: note2@holmanexhibits.com

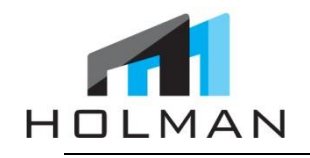

SIGN-OFF SHEET

| display unit and<br>working order.                               | it has been inst             | alled properly and t                            | he devices are in                          |
|------------------------------------------------------------------|------------------------------|-------------------------------------------------|--------------------------------------------|
| Store #:                                                         | Address                      | :                                               |                                            |
| Galaxy Note II IM                                                | IEI #                        |                                                 |                                            |
| (Found on side of                                                | box)                         |                                                 |                                            |
| Installation Note                                                | s/Issues:                    |                                                 |                                            |
|                                                                  |                              |                                                 |                                            |
|                                                                  |                              |                                                 |                                            |
| Retail Mode App                                                  | Download:                    | Complete                                        | Incomplete                                 |
| Retail Mode App                                                  | Download:                    | Complete                                        | Incomplete                                 |
| Retail Mode App<br>Circle which GSI                              | Download:<br>II Phone/s on d | Complete<br>isplay did not finish               | Incomplete<br>downloading:                 |
| Retail Mode App<br>Circle which GSI                              | Download:<br>II Phone/s on d | Complete<br>isplay did not finish<br>Left GSIII | Incomplete<br>downloading:<br>Middle GSIII |
| Retail Mode App<br>Circle which GSI<br>Notes:                    | Download:<br>II Phone/s on d | Complete<br>isplay did not finish<br>Left GSIII | Incomplete<br>downloading:<br>Middle GSIII |
| Retail Mode App<br>Circle which GSI<br>Notes:                    | Download:<br>II Phone/s on d | Complete<br>isplay did not finish<br>Left GSIII | Incomplete<br>downloading:<br>Middle GSIII |
| Retail Mode App<br>Circle which GSI<br>Notes:<br>Store Manager N | Download:<br>II Phone/s on d | Complete<br>isplay did not finish<br>Left GSIII | Incomplete<br>downloading:<br>Middle GSIII |
| Retail Mode App<br>Circle which GSI<br>Notes:<br>Store Manager N | Download:<br>II Phone/s on d | Complete<br>isplay did not finish<br>Left GSIII | Incomplete<br>downloading:<br>Middle GSIII |